# Family Directions for Accessing Your Student's Canvas Content through the Canvas Parents App

#### Instructions for Families on the Use of a Learning Management System (LMS)

This fall, your child will access instruction through a learning management system (LMS). An LMS is an online platform that includes course content, instructional videos, and class assignments. Teachers will use an LMS to give students feedback and grade assignments. Students grades 6-12 in the Verona Area School District will use Canvas for the LMS.

If you have an interest in viewing your student's digital content, please complete the following steps below to access Canvas through the Canvas Parent APP. <u>Click here to watch a video of the directions</u>.

Step 1: Obtain a unique pairing code from your student.

Have your student log into Canvas using the app on their iPad or by typing vasd.instructure.com into a web browser. From a web browser, they will log in with their school google account.

Your student should click "Account" in the upper right hand corner. Then they should click "Settings."

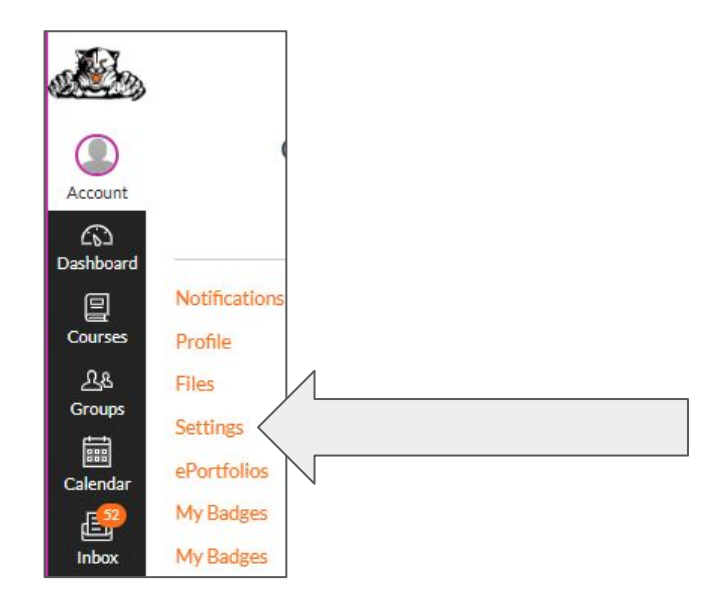

Next, click Pair with Observer on the right side of the screen.

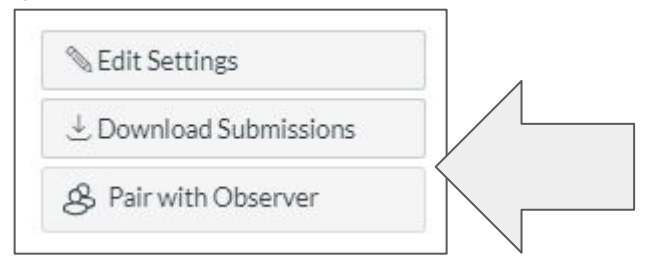

### Finally, write down the pairing code.

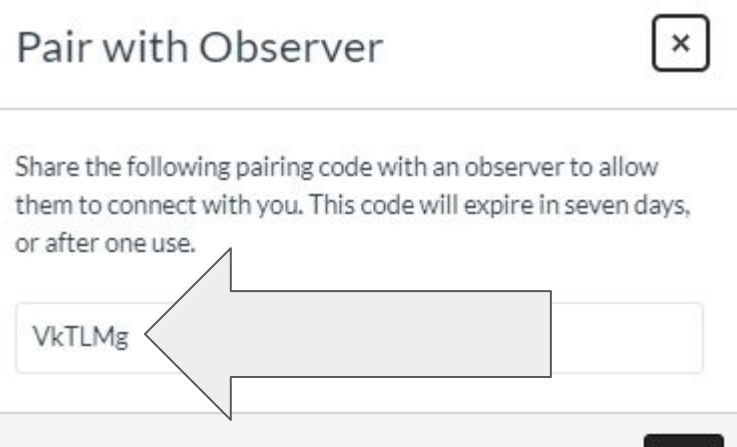

Step 2: Download the Canvas Parent App from the App Store or Google Play store.

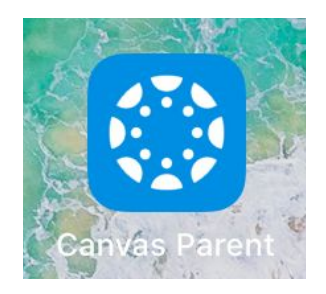

Step 3: Once the app is installed, click on the Canvas Parent App.

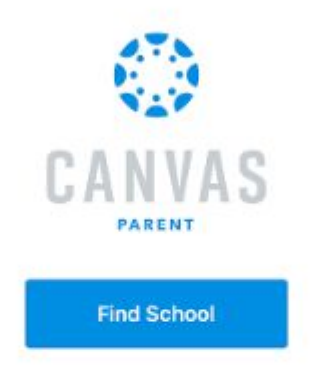

Step 4: Select Verona Area School District - Parent

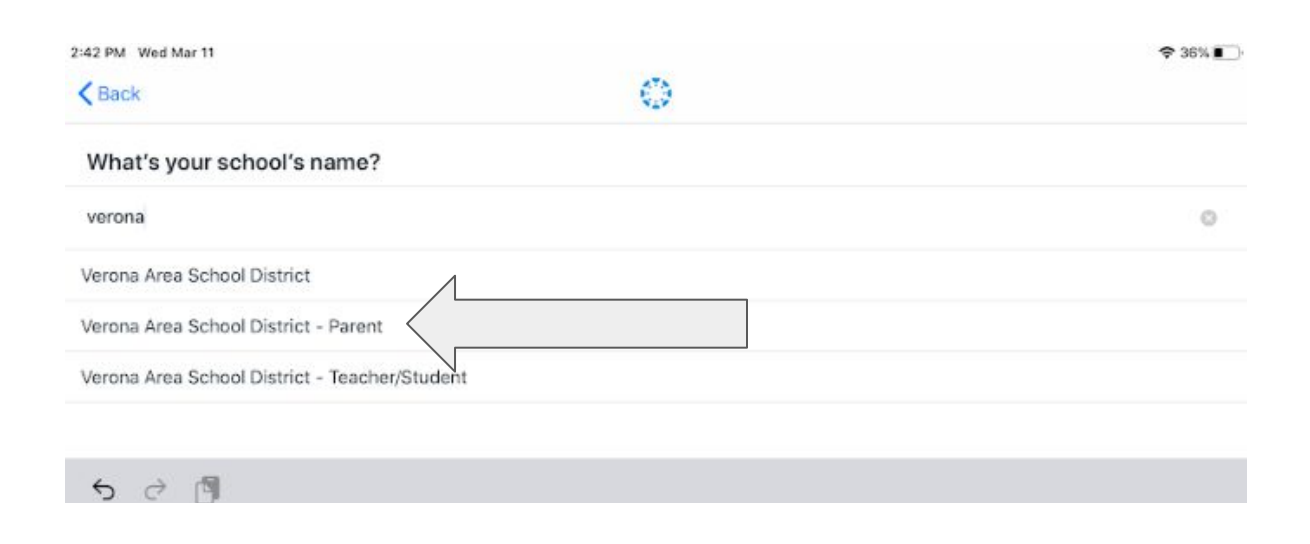

Step 5: Click on Need a Canvas Account? Click Here, It's Free!

| CANVAS                                           |   |
|--------------------------------------------------|---|
| Login                                            |   |
| Password                                         |   |
| Log In                                           | l |
| Forgot Password?                                 |   |
| Need a Canvas Account?<br>Click Here, It's Free! |   |

Step 6: Click on Sign up now, it's Free! - Parents sign up here

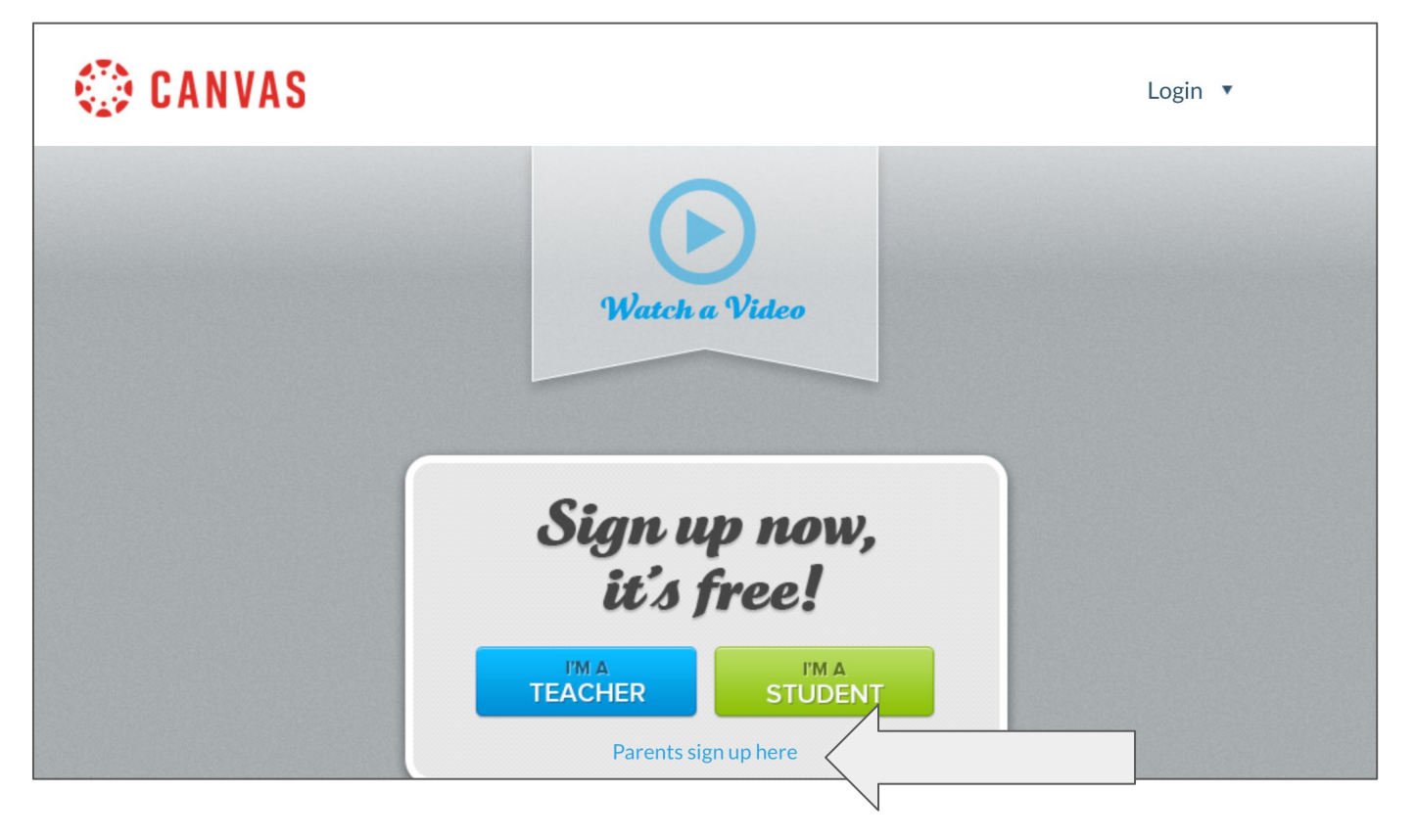

Step 7: Fill in the Parent Signup fields. Enter your Student's Pairing Code. Check the Terms of Use box and click Start Participating.

| 2:42 PM Wed Mar 11 |                                                                     | <b>२</b> 36% 🔳 ) |
|--------------------|---------------------------------------------------------------------|------------------|
| <b>K</b> Back      | vasd.instructure.com                                                |                  |
|                    |                                                                     |                  |
| 🔅 CANVAS           | Parent Signup ×                                                     | Login 🔻          |
|                    | Your Name                                                           |                  |
|                    | Your Email                                                          |                  |
|                    | Password                                                            |                  |
|                    | Re-enter Password                                                   |                  |
|                    | Student Pairing Code What is a pairing code?                        |                  |
|                    | ○ You agree to the terms of use and acknowledge the privacy policy. |                  |
|                    | Cancel Start Participating                                          |                  |

Step 8: You should now see your student's name and classes. Click on a class to see grades and assignments.

# Family Directions for Accessing Your Student's Canvas Content through the Canvas Website

#### Instructions for Families on the Use of a Learning Management System (LMS)

This fall, your child will access instruction through a learning management system (LMS). An LMS is an online platform that includes course content, instructional videos, and class assignments. Teachers will use an LMS to give students feedback and grade assignments. Students grades 6-12 in the Verona Area School District will use Canvas for the LMS.

If you have an interest in viewing your student's digital content, please complete the following steps below to access Canvas through Verona Canvas Website. <u>Click here to watch a video of the directions</u>.

Step 1: Obtain a unique pairing code from your student.

Have your student log into Canvas using the app on their iPad or by typing vasd.instructure.com into a web browser. From a web browser, they will log in with their school google account.

Your student should click "Account" in the upper right hand corner. Then they should click "Settings."

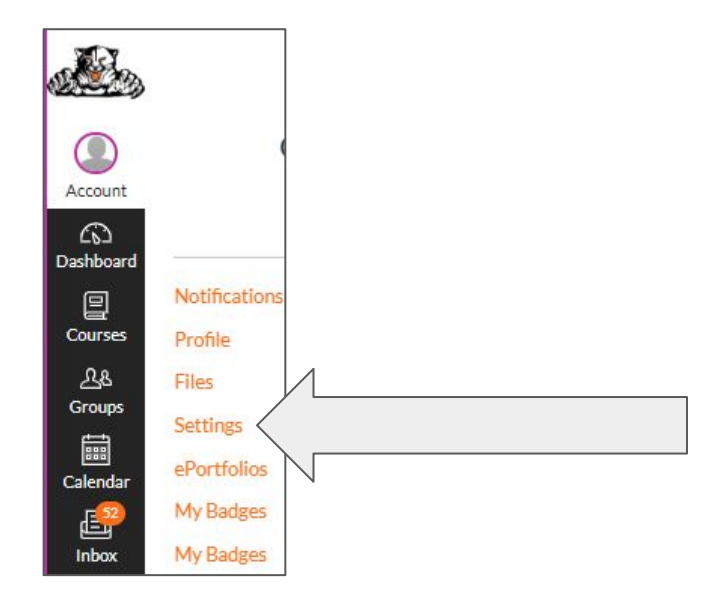

Next, click Pair with Observer on the right side of the screen.

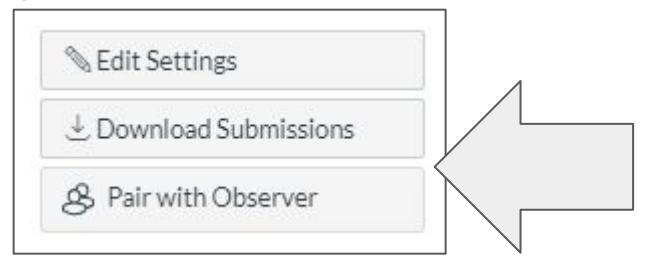

### Finally, write down the pairing code.

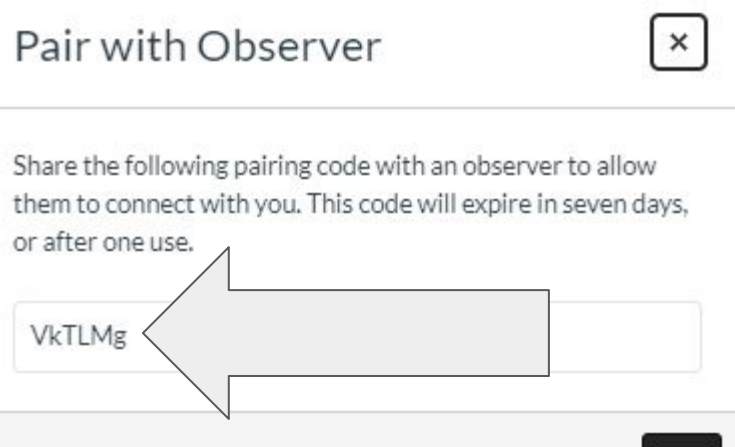

Step 2: Go to https://vasd.instructure.com/login/canvas.

| 🔅 CANVAS                           | <u>Need a Canvas Account?</u><br><u>Click Here, It's Free!</u> |
|------------------------------------|----------------------------------------------------------------|
| Login                              |                                                                |
|                                    |                                                                |
| Password                           |                                                                |
|                                    |                                                                |
| Stay signed in<br>Forgot Password? | Log In                                                         |
| <b>G</b> Login wi                  | th Google                                                      |

Step 3: Click on Need a Canvas Account? Click Here, It's Free!

Step 4: Click on Sign up now, it's Free! - Parents sign up here

| 🐼 CANVAS |                                                      | Login 🔻 |
|----------|------------------------------------------------------|---------|
|          | Watch a Video                                        |         |
|          | Sign up now,<br>it's free!                           |         |
|          | I'M A I'M A   TEACHER STUDENT   Parents sign up here |         |

Step 5: Fill in the Parent Signup fields. Enter your Student's Pairing Code. Check the Terms of Use box and click Start Participating.

| 2:42 PM Wed Mar 11 |                                                                   | 중 36% ■ |
|--------------------|-------------------------------------------------------------------|---------|
| <b>K</b> Back      | vasd.instructure.com                                              |         |
|                    |                                                                   |         |
| 🔅 CANVAS           | Parent Signup ×                                                   | Login 🔻 |
|                    | Your Name                                                         |         |
|                    | Your Email                                                        |         |
|                    | Password                                                          |         |
|                    | Re-enter Password                                                 |         |
|                    | Student Pairing Code What is a pairing code?                      |         |
|                    | You agree to the terms of use and acknowledge the privacy policy. |         |
|                    | Cancel Start Participating                                        |         |
|                    |                                                                   |         |

Step 6: You should now see your student's name and classes. Click on a class to see grades and assignments.